# Oracle<sup>®</sup> Hospitality Simphony First Edition Server Setup Guide - Version 2.0 Release 1.7

Part Number: E67624-01

February 2016

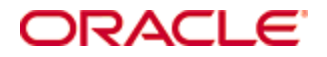

Copyright © 2007, 2016, Oracle and/or its affiliates. All rights reserved.

This software and related documentation are provided under a license agreement containing restrictions on use and disclosure and are protected by intellectual property laws. Except as expressly permitted in your license agreement or allowed by law, you may not use, copy, reproduce, translate, broadcast, modify, license, transmit, distribute, exhibit, perform, publish, or display any part, in any form, or by any means. Reverse engineering, disassembly, or decompilation of this software, unless required by law for interoperability, is prohibited.

The information contained herein is subject to change without notice and is not warranted to be error-free. If you find any errors, please report them to us in writing.

If this software or related documentation is delivered to the U.S. Government or anyone licensing it on behalf of the U.S. Government, then the following notice is applicable:

U.S. GOVERNMENT END USERS: Oracle programs, including any operating system, integrated software, any programs installed on the hardware, and/or documentation, delivered to U.S. Government end users are "commercial computer software" pursuant to the applicable Federal Acquisition Regulation and agency-specific supplemental regulations. As such, use, duplication, disclosure, modification, and adaptation of the programs, including any operating system, integrated software, any programs installed on the hardware, and/or documentation, shall be subject to license terms and license restrictions applicable to the programs. No other rights are granted to the U.S. Government.

This software or hardware is developed for general use in a variety of information management applications. It is not developed or intended for use in any inherently dangerous applications, including applications that may create a risk of personal injury. If you use this software or hardware in dangerous applications, then you shall be responsible to take all appropriate fail-safe, backup, redundancy, and other measures to ensure its safe use. Oracle Corporation and its affiliates disclaim any liability for any damages caused by use of this software or hardware in dangerous applications.

Oracle and Java are registered trademarks of Oracle and/or its affiliates. Other names may be trademarks of their respective owners.

Intel and Intel Xeon are trademarks or registered trademarks of Intel Corporation. All SPARC trademarks are used under license and are trademarks or registered trademarks of SPARC International, Inc. AMD, Opteron, the AMD logo, and the AMD Opteron logo are trademarks or registered trademarks of Advanced Micro Devices. UNIX is a registered trademark of The Open Group.

This software or hardware and documentation may provide access to or information about content, products, and services from third parties. Oracle Corporation and its affiliates are not responsible for and expressly disclaim all warranties of any kind with respect to third-party content, products, and services unless otherwise set forth in an applicable agreement between you and Oracle. Oracle Corporation and its affiliates will not be responsible for any loss, costs, or damages incurred due to your access to or use of third-party content, products, or services, except as set forth in an applicable agreement between you and Oracle.

# Contents

| Tablesiv |                                         |     |
|----------|-----------------------------------------|-----|
| Pı       | reface                                  | v   |
|          | Audience                                | v   |
|          | Customer Support                        | v   |
|          | Documentation                           | v   |
|          | Revision History                        | v   |
| 1        | Operating System Setup                  | 1-1 |
| 2        | Changing the Server Name                | 2-1 |
| 3        | Security Best Practices                 | 3-1 |
| 4        | Simphony First Edition Initialization   | 4-1 |
|          | Crypt Database Password Encryption Tool |     |
| 5        | Reports and Analytics Initialization    | 5-1 |
| A        | ppendix A - Initial Configurations      | A-1 |
| A        | ppendix B - Drive Contents              | B-1 |

### **Tables**

| Table 1 - Initial Logon Credentials          | 1-1                             |
|----------------------------------------------|---------------------------------|
| Table 1 - Host Files                         | 2-1                             |
| Table 2 - Oracle Database Files              | 2-1                             |
| Table 3 - Simphony FE and mymicros.net Files | 2-2                             |
| Table 4 - Initial Operating System Settings  | A-1                             |
| Table 5 - Gen8 Drive Partition Contents      | B-1                             |
| Table 6 - Gen9 Drive Partition Contents      | B-1                             |
| Table 2 - Oracle Database Files              | 2-1<br>2-2<br>4-1<br>B-1<br>B-1 |

### Preface

This document describes how to perform initial setup of the Simphony First Edition (FE) server.

### Audience

This document is intended for end users and implementation technicians who are responsible for setting up the Simphony FE server on premise.

### **Customer Support**

To contact Oracle Customer Support, access My Oracle Support at the following URL: https://support.oracle.com

When contacting Customer Support, please provide the following:

- Product version and program/module name
- Functional and technical description of the problem (include business impact)
- Detailed step-by-step instructions to re-create
- Exact error message received and any associated log files
- Screen shots of each step you take

### **Documentation**

Oracle Hospitality product documentation is available on the Oracle Help Center at http://docs.oracle.com/en/industries/hospitality/.

- Refer to the *Simphony First Edition Installation Guide* for more information about installing Simphony FE
- Refer to the *Simphony First Edition Security Guide* for more information about enhancing Simphony FE security or changing and encrypting passwords

### **Revision History**

| Date              | Description of Change    |
|-------------------|--------------------------|
| March 31, 2015    | Initial publication      |
| April 13, 2015    | Minor edits              |
| February 12, 2016 | Updated password content |

### **1** Operating System Setup

This chapter describes how to set up the operating system for a Simphony FE server.

For servers using Microsoft Windows Server 2012 R2:

- 1. Power on the server.
- 2. Select your language, and click Next.
- 3. Select your regional settings, and click Next.
- 4. Accept the Microsoft license agreement, and click Start.
- 5. Press CTRL + ALT + DEL and log in using:

#### **Table 1 - Initial Logon Credentials**

| Computer Models | Logon Information                           |
|-----------------|---------------------------------------------|
| Gen8 Servers    | user: simadmin                              |
|                 | password: 1QazxsW2                          |
| Gen9 Servers    | user: simadmin                              |
|                 | password: Enter your password when prompted |

- 6. Change the password when prompted. The password:
  - Cannot contain the user account name
  - Cannot contain more than two consecutive characters from the user full name
  - Must be at least eight characters in length
  - Must adhere to at least three of the following:
    - Contains an English uppercase character (A through Z)
    - Contains an English lowercase character (a through z)
    - Contains a base 10 digit (0 through 9)
    - Contains a non-alphabetic character (examples: ! \$ # %)

# 2 Changing the Server Name

This chapter review the steps to take in order to change the name your Simphony FE application server.

- 1. On the Server Manager screen, click **Change System Properties**, and then click **Change**.
- 2. Enter the *ServerName* in the **Computer Name** field, and click **OK**. The *ServerName*:
  - Must begin with a letter
  - Cannot exceed fifteen characters
  - Must not include the string simphonyserver
  - Must contain only alphanumeric characters
- 3. Close all open forms and restart the server.
- 4. Using the *ServerName* you set in Step 2:
  - a. Find and replace the default *ServerName* in the following host files with the new *ServerName*. The default ServerName is associated with the IP address localhost.

#### Table 2 - Host Files

| Path and filename                       | Variable                                                                        |
|-----------------------------------------|---------------------------------------------------------------------------------|
| C:\Windows\System32\drivers\etc\hosts   | HostIPAddress ServerName                                                        |
|                                         | The <i>HostIPAddress</i> is typically set to localhost.                         |
| C:\Windows\System32\drivers\etc\lmhosts | HostIPAddress ServerName<br>The HostIPAddress is typically<br>set to localhost. |

b. Find and replace the default *ServerName* in the following Oracle Database files with the new *ServerName*.

#### Table 3 - Oracle Database Files

| Path and filename                                                   | Variable        |
|---------------------------------------------------------------------|-----------------|
| C:\product\ <i>version</i> \dbhome_1\<br>NETWORK\ADMIN\listener.ora | HOST=ServerName |
| C:\product\ <i>version</i> \dbhome_1\<br>NETWORK\ADMIN\tnsnames.ora | HOST=ServerName |

c. If the DNS is enabled on the network, find and replace the default *ServerName* in the following Simphony and mymicros files with the new *ServerName*. If DNS is not enabled, then the server's IP address should be entered.

| Path and filename                                                           | Variable                                                                                                    |
|-----------------------------------------------------------------------------|----------------------------------------------------------------------------------------------------|
| E:\Micros\Simphony\EgatewayService\<br>DbSettings.xml                       | Set the <i>ServerName</i> for all dataSource entries.                                                                                                   |
| E:\Micros\Simphony\EgatewayService\<br>Web.config                           | Set the <i>ServerName</i> in the<br><appsettings> element for:<br/>• SimphonyCAL<br/>DiscoveryURL<br/>• BatchServiceURL<br/>• EGatewayURL</appsettings> |
| E:\Micros\Simphony\DirectPostingService\<br>DirectPostingService.exe.config | Set the <i>ServerName</i> on the EGatewayURL line.                                                                                                    |
| E:\Micros\Simphony\SequencerService\<br>SequencerService.exe.config         | Set the <i>ServerName</i> on the EGatewayUrl line.                                                                                                    |
| E:\Micros\Simphony\MyMicros\<br>myPortal\microsConfig.properties            | Set the <i>ServerName</i> on all db.server* lines.                                                                                                    |
| E:\Micros\Simphony\MyMicros\<br>infoDelivery\Db.xml                         | Set the <i>ServerName</i> on all db.server* lines.                                                                                                    |

#### Table 4 - Simphony FE and mymicros.net Files

For the following server models, locate the files in the D drive instead of the E drive:

- HP ProLiant DL380p Gen8 rack server
- HP ProLiant ML350p Gen8 tower server
- 5. Restart the computer.

# **3 Security Best Practices**

This chapter describes security best practices for Simphony FE servers. Implement the security measures described in this chapter in addition to Simphony FE security best practices accessible at My Oracle Support at https://support.oracle.com.

For servers using Microsoft Windows Server 2012 R2:

- 1. Log in to the operating system using the simadmin account.
- 2. To change Windows Update settings, click **Start**, click **Control Panel**, click **Windows Update**, and click **Change Settings**.
- 3. To manage user accounts:
  - a. Click Start, right-click Computer, and select Manage.
  - b. On the Computer Management window, expand **Configurations**, expand **Local Users and Groups**, and expand **Users**.
- 4. Avoid using the simadmin administrator account for operations that do not require administrator privileges. To create a new, non-administrator user account:
  - a. Right-click the User folder and select New User.
  - b. Fill out the New User form, select **User must change password at next logon**, and click **Create**.
  - c. Give the manager or user the account name and the current password.
- 5. If you are giving a manager an administrator account:
  - a. Right-click the name of the account you want to set as an administrator and select **Properties**.
  - b. On the General tab, select User must change password at next logon.
  - c. On the Member Of tab, click Add, enter Administrators, and click OK.
  - d. Click **OK** to save the account properties.
  - e. Give the manager the account name and the current password.

### **4** Simphony First Edition Initialization

Review the steps outlined below to initialize your Simphony FE system.

- 1. Log into the operating system with an administrator account.
- 2. You can now:
  - a. Restore a database.
  - b. Log onto the Simphony First Edition EMC using:
    - user: micros

password: micros

- c. Change the default password. Follow the same password creation standards listed under step 6 on page 1-1.
- d. Configure the POS application.
- e. Verify that the server is set to the correct Time Zone settings, date, and time.

### **Crypt Database Password Encryption Tool**

There is a database password encryption tool named **Crypt** on the Simphony FE application server. For privileged users, it helps to:

- Test database connections
- Change database passwords
- Encrypt database passwords

**Caution:** The Crypt utility updates new passwords for the Simphony FE configuration files, but does not change passwords on the actual database platform. If you do not change the passwords for the database platform or enter incorrect passwords while using the Crypt utility, the database connection to the Simphony FE application fails.

Refer to the *Simphony First Edition Security Guide* for more information about enhancing Simphony FE security and use of the Crypt utility.

### **5** Reports and Analytics Initialization

- 1. Log onto mymicros using:
  - Username: super admin
  - Company: m
  - Password: password1

This is the only mymicros user that has the privileges to change the Organization ID, which appears in EMC (under Enterprise Parameters), but is defined in mymicros.

- 2. Select **System** from the **Admin** side menu.
  - a. Select the **Organizations** collapse menu and then select **Organizations**.
  - b. Select **10000 Sample** and then select **edit** from the top menu.
  - c. Edit *only* the **Name** and **Short Name** fields:
    - Where **Name** is the site's full Organization name
    - Where **Short Name** is a shortened version of their full Organization name that is 3 letters long
      - Example: John's Food Market = JFM

# **Appendix A Initial Configurations**

This chapter describes initial server configurations.

Table 5 - Initial Operating System Settings

| Setting                                        | Description                                                                                                    |
|------------------------------------------------|----------------------------------------------------------------------------------------------------|
| Workgroup                                      | WORKGROUP                                                                                                    |
| Microsoft Updates                              | Auto download and notify for install<br>Windows Malicious Software Removal<br>Toolx64 (kb890830) not installed |
| Clear Virtual Memory Pagefile on shutdown      | Enabled                                                                                                    |
| Autoplay                                       | Disabled for simadmin                                                                                          |
|                                                | Enabled for new accounts                                                                                       |
| Firewall                                       | On                                                                                                    |
| Restore Points                                 | Disabled                                                                                                    |
| Remote Desktop                                 | Disabled                                                                                                    |
| Server Manager Remote Management               | Disabled                                                                                                    |
| Power control settings                         |                                                                                                    |
| Turn off the display                           | Never                                                                                                    |
| Put the computer to sleep                      | Never                                                                                                    |
| Hard disk / Turn off hard disk after           | Never                                                                                                    |
| USB / USB selective suspend setting            | Disabled                                                                                                    |
| Power buttons and lid / Power<br>button action | Shut down                                                                                                    |
| PCI Express / Link State<br>Power Management   | Off                                                                                                    |
| Performance Options                            |                                                                                                    |
| Visual Effects                                 | Let Windows choose what's best                                                                                 |
| Advanced / Processor scheduling                | Programs                                                                                                    |
| Data Execution Prevention                      | Turn on DEP for essential Windows programs and services only                                                   |
| Local Area Connection 1 Properties             |                                                                                                    |
| Internet Protocol Version 6<br>(TCP/IPv6)      | Enabled                                                                                                    |
| Internet Protocol Version 4<br>(TCP/IPv4)      | Enabled, assigned by DHCP                                                                                      |

Global policy settings

| Enabled                              |
|--------------------------------------|
| Enabled and set to 4                 |
| 60                                   |
| Enabled                              |
| Enabled for both Success and Failure |
| Enabled for both Success and Failure |
| Enabled for both Success and Failure |
|                                      |
| Disabled                             |
| Enabled                              |
| Enabled                              |
|                                      |

# **Appendix B Drive Contents**

This chapter describes initial server partition drive configurations.

#### **Gen8 Server Models**

HP ProLiant ML350p Gen8 tower server HP ProLiant DL380p Gen8 rackmount server

Table 6 - Gen8 Drive Partition Contents

| Drive partitions | Description of drive contents             |
|------------------|-------------------------------------------|
| C drive          | Operating System                          |
| D drive          | Simphony First Edition                    |
|                  | Oracle Database                           |
|                  | Database backups                          |
|                  | Simphony First Edition installation media |

#### **Gen9 Server Models**

HP ProLiant ML350p Gen9 tower server HP ProLiant DL380p Gen9 rackmount server

Table 7 - Gen9 Drive Partition Contents

| Drive partitions | Description of drive contents             |
|------------------|-------------------------------------------|
| C drive          | Operating System                          |
|                  | Oracle                                    |
| D drive          | Oracle Database                           |
|                  | Database backups                          |
| E drive          | Simphony First Edition                    |
|                  | Simphony First Edition installation media |